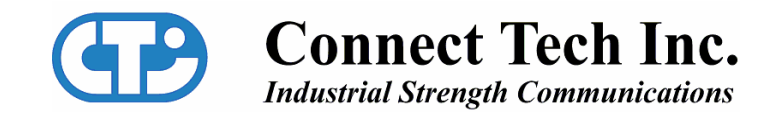

# FreeForm/PCI-104

**User Manual** 

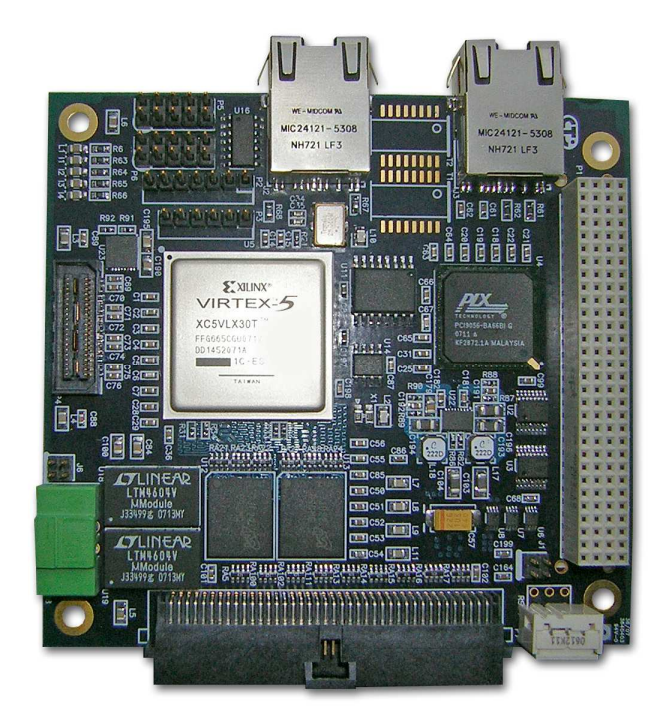

Connect Tech, Inc. 42 Arrow Road Guelph, Ontario Canada, N1K 1S6 Tel: 519-836-1291 800-426-8979 Fax: 519-836-4878 Email: sales@connecttech.com support@connecttech.com URL: http://www.connecttech.com

CTIM-00040 Revision 0.00 January 28, 2008

### **Limited Lifetime Warranty**

Connect Tech Inc. provides a Lifetime Warranty for all Connect Tech Inc. products. Should this product, in Connect Tech Inc.'s opinion, fail to be in good working order during the warranty period, Connect Tech Inc. will, at its option, repair or replace this product at no charge, provided that the product has not been subjected to abuse, misuse, accident, disaster or non Connect Tech Inc. authorized modification or repair.

You may obtain warranty service by delivering this product to an authorized Connect Tech Inc. business partner or to Connect Tech Inc. along with proof of purchase. Product returned to Connect Tech Inc. must be pre-authorized by Connect Tech Inc. with an RMA (Return Material Authorization) number marked on the outside of the package and sent prepaid, insured and packaged for safe shipment. Connect Tech Inc. will return this product by prepaid ground shipment service.

The Connect Tech Inc. Lifetime Warranty is defined as the serviceable life of the product. This is defined as the period during which all components are available. Should the product prove to be irreparable, Connect Tech Inc. reserves the right to substitute an equivalent product if available or to retract Lifetime Warranty if no replacement is available.

The above warranty is the only warranty authorized by Connect Tech Inc. Under no circumstances will Connect Tech Inc. be liable in any way for any damages, including any lost profits, lost savings or other incidental or consequential damages arising out of the use of, or inability to use such product.

### **Copyright Notice**

The information contained in this document is subject to change without notice. Connect Tech Inc. shall not be liable for errors contained herein or for incidental consequential damages in connection with the furnishing, performance, or use of this material. This document contains proprietary information that is protected by copyright. All rights are reserved. No part of this document may be photocopied, reproduced, or translated to another language without the prior written consent of Connect Tech, Inc.

Copyright © 2008 by Connect Tech, Inc.

### **Trademark Acknowledgment**

Connect Tech, Inc. acknowledges all trademarks, registered trademarks and/or copyrights referred to in this document as the property of their respective owners. Not listing all possible trademarks or copyright acknowledgments does not constitute a lack of acknowledgment to the rightful owners of the trademarks and copyrights mentioned in this document.

### **Customer Support Overview**

If you experience difficulties after reading the manual and/or using the product, contact the Connect Tech reseller from which you purchased the product. In most cases the reseller can help you with product installation and difficulties.

In the event that the reseller is unable to resolve your problem, our highly qualified support staff can assist you. Our support section is available 24 hours a day, seven days a week on our website at:

<u>www.connecttech.com/support/support.asp</u>. See the contact information section below for more information on how to contact us directly. Our technical support is always free.

Not listing all possible trademarks or copyright acknowledgments does not constitute a lack of acknowledgment to the rightful owners of the trademarks and copyrights mentioned in this document.

### **Contact Information**

We offer three ways for you to contact us:

#### **Telephone/Facsimile**

Technical Support representatives are ready to answer your call Monday through Friday, from 8:30 a.m. to 5:00 p.m. Eastern Standard Time. Our numbers for calls are:

| Telephone: | 800-426-8979 (North America only)                                             |
|------------|-------------------------------------------------------------------------------|
| Telephone: | 519-836-1291 (Live assistance available 8:30 a.m. to 5:00 p.m. EST, Monday to |
| -          | Friday)                                                                       |
| Facsimile: | 519-836-4878 (on-line 24 hours)                                               |

#### **Email/Internet**

You may contact us through the Internet. Our email and URL addresses are:

sales@connecttech.com support@connecttech.com www.connecttech.com

#### Mail/Courier

You may contact us by letter and our mailing address for correspondence is: Connect Tech, Inc. 42 Arrow Road Guelph, Ontario Canada N1K 1S6

## **Table of Contents**

| Limited Lifetime Warranty                      | 2  |
|------------------------------------------------|----|
| Copyright Notice                               | 2  |
| Trademark Acknowledgment                       | 2  |
| Customer Support Overview                      | 3  |
| Contact Information                            | 3  |
| Table of Contents                              | 4  |
| List of Tables                                 | 5  |
| List of Figures                                | 5  |
| Introduction                                   | 6  |
| Features                                       | 6  |
| Hardware Description and Configuration         | 8  |
| Jumpers and Switches                           | 8  |
| Slot Selection (RSW1)                          | 8  |
| FPGA Configuration Settings (J1)               | 8  |
| Connector Pinouts                              | 9  |
| PCI-104 Header (P1)                            | 9  |
| JTAG Programming Header (P2)                   | 9  |
| SPI Flash Programming Header (P3)              | 9  |
| RS-485 Headers (P5, P6) 1                      | 0  |
| External Power Connector (P8) 1                | 0  |
| GPIO Header (P7) 1                             | 1  |
| Hardware Installation 1                        | 2  |
| Standalone Operation 1                         | 2  |
| Software Installation 1                        | 2  |
| FPGA Development Environment 1                 | 2  |
| Drivers and Application Examples 1             | 2  |
| FPGA Configuration 1                           | 3  |
| Launch Impact 1                                | 3  |
| Programming the FPGA 1                         | 6  |
| Generating a PROM (MCS) File 1                 | 7  |
| Configuring the FPGA with the SPI Flash2       | 20 |
| Configuring the FPGA / SPI flash Association 2 | 20 |
| Programming the Flash 2                        | 2  |
| Reference Design                               | !4 |
| Functionality                                  | 24 |
| Memory Map 2                                   | :4 |
| Implementation                                 | :5 |
| Specifications                                 | 6  |

### **List of Tables**

| Table 1: FreeForm/PCI-104 Components              | 7  |
|---------------------------------------------------|----|
| Table 2: Slot Selection (RSW1)                    | 8  |
| Table 3: FPGA Configuration Settings (J1)         | 8  |
| Table 4: JTAG Programming Header Pinout (P2)      | 9  |
| Table 5: SPI Flash Programming Header Pinout (P3) | 9  |
| Table 6: RS-485 Port 1 Pinout (P5)                | 10 |
| Table 7: RS-485 Port 2 Pinout (P6)                | 10 |
| Table 8: External Power Connector Pinout (P8)     | 10 |
| Table 9: GPIO Header Pinout                       | 11 |
| Table 10: Bar Local Address Space 0 (Bar 2)       | 24 |
| Table 11: Local Address Space 1 (Bar 3)           | 25 |

# List of Figures

| Figure 1: FreeForm/PCI-104 Block Diagram | 6  |
|------------------------------------------|----|
| Figure 2: FreeForm/PCI-104 Layout        | 7  |
| Figure 3: External Power Connection      | 10 |

### Introduction

Connect Tech's FreeForm/PCI-104 features Xilinx's Virtex-5 multi-platform FPGA offering users a flexible, reconfigurable product that also takes advantage of the high bandwidth capabilities of the PCI bus while communicating with various I/O interfaces.

### Features

- o PCI-104 form factor 32-Bit/33MHz
- o Xilinx multi-platform Virtex-5 FPGA with 3 million logic gates
- o 8MB Flash for embedded code storage
- Designed for embedded processing using MicroBlaze™
- o 100MHz input clock
- o 128MB DDR2-400 memory
- o External 5V power connection for stand alone usage
- o 2 x 10/100 Ethernet with modular jacks
- o 2 x RS-485 serial interface
- On-board reset switch
- o 64 single ended or 32 LVDS general purpose I/O
- Available in industrial temperature range of -40°C to 85°

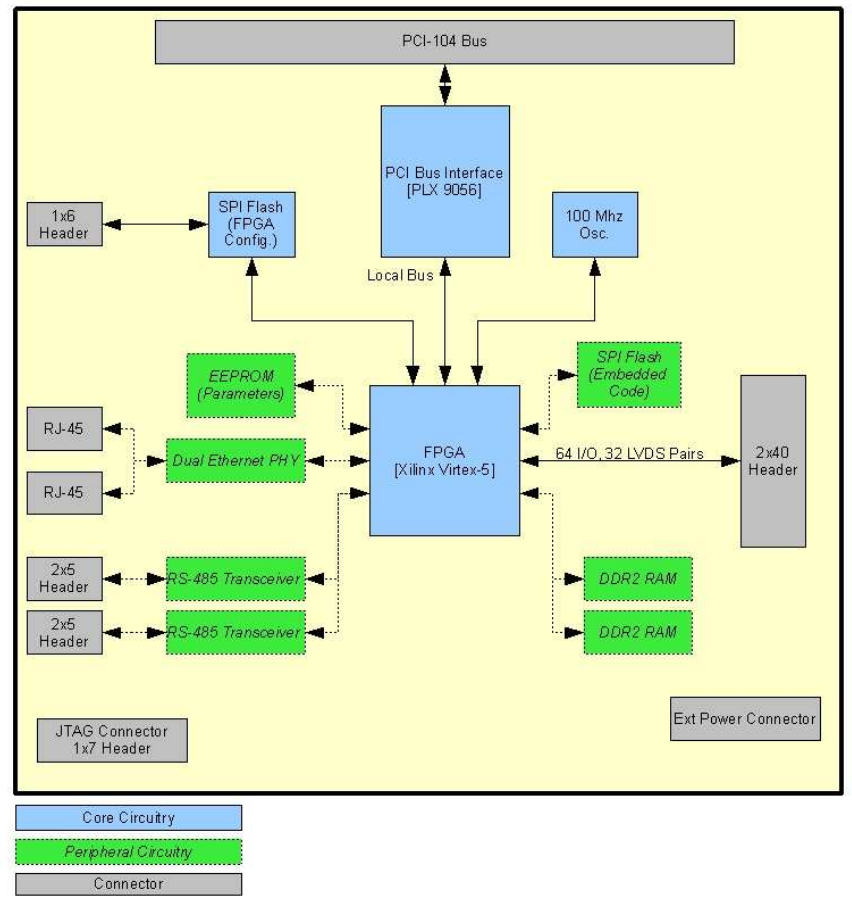

Figure 1: FreeForm/PCI-104 Block Diagram

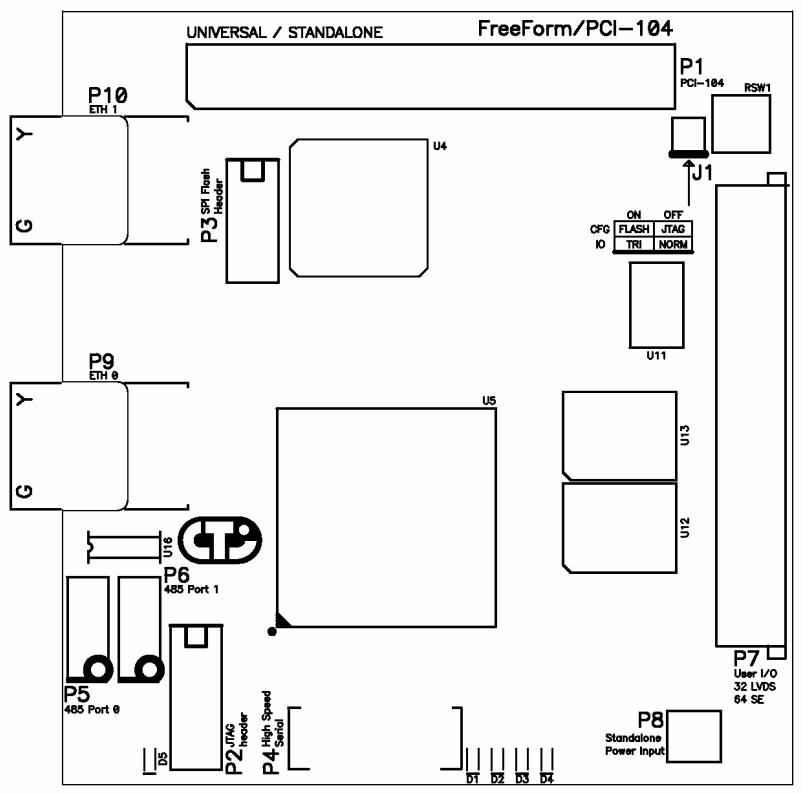

Figure 2: FreeForm/PCI-104 Layout

| Connectors                                                                                                    | Description                                                                                                    |
|----------------------------------------------------------------------------------------------------|----------------------------------------------------------------------------------------------------|
| P1                                                                                                    | PCI-104 connector                                                                                                    |
| P2                                                                                                    | JTAG programming header                                                                                                    |
| P3                                                                                                    | SPI flash programming header                                                                                                    |
| P5, P6                                                                                                    | RS-485 header                                                                                                    |
| P7                                                                                                    | GPIO header                                                                                                    |
| P8                                                                                                    | External power header                                                                                                    |
| P9                                                                                                    | RJ-45 A                                                                                                    |
| P10                                                                                                    | RJ-45 B                                                                                                    |
| Jumpers /Switches                                                                                                    | Description                                                                                                    |
| RSW1                                                                                                    | Slot selection                                                                                                    |
| T1                                                                                                    |                                                                                                    |
| JI                                                                                                    | FPGA configuration settings                                                                                                    |
| Components                                                                                                    | Description                                                                                                    |
| Components D1-D4                                                                                                    | Description User LEDs                                                                                                    |
| D1-D4<br>D5                                                                                                    | Description         User LEDs         FPGA load complete LED                                                                                                    |
| D1-D4<br>D5<br>U4                                                                                                    | Description         User LEDs         FPGA load complete LED         PLX PCI-local bus bridge                                                                                                    |
| D1-D4<br>D5<br>U4<br>U5                                                                                                    | Description         User LEDs         FPGA load complete LED         PLX PCI-local bus bridge         Virtex-5 FPGA                                                                                                    |
| Components           D1-D4           D5           U4           U5           U10                                                                        | Description         User LEDs         FPGA load complete LED         PLX PCI-local bus bridge         Virtex-5 FPGA         FPGA configuration flash                                                                                                    |
| Components           D1-D4           D5           U4           U5           U10           U11                                                          | Description         User LEDs         FPGA load complete LED         PLX PCI-local bus bridge         Virtex-5 FPGA         FPGA configuration flash         Embedded code flash                                                                                                    |
| Components           D1-D4           D5           U4           U5           U10           U11           U12, U13                                       | Description         User LEDs         FPGA load complete LED         PLX PCI-local bus bridge         Virtex-5 FPGA         FPGA configuration flash         Embedded code flash         DDR2 memory                                                                                                    |
| J1         Components         D1-D4         D5         U4         U5         U10         U11         U12, U13         U14                              | PPGA configuration settings         Description         User LEDs         FPGA load complete LED         PLX PCI-local bus bridge         Virtex-5 FPGA         FPGA configuration flash         Embedded code flash         DDR2 memory         Parameter EEPROM                                                    |
| J1         Components         D1-D4         D5         U4         U5         U10         U11         U12, U13         U14         U15, U16             | PPGA configuration settingsDescriptionUser LEDsFPGA load complete LEDPLX PCI-local bus bridgeVirtex-5 FPGAFPGA configuration flashEmbedded code flashDDR2 memoryParameter EEPROMRS-485 transceiver                                                                                                    |
| J1         Components         D1-D4         D5         U4         U5         U10         U11         U12, U13         U14         U15, U16         U17 | PPGA configuration settings         Description         User LEDs         FPGA load complete LED         PLX PCI-local bus bridge         Virtex-5 FPGA         FPGA configuration flash         Embedded code flash         DDR2 memory         Parameter EEPROM         RS-485 transceiver         Dual 10/100 PHY |

#### Table 1: FreeForm/PCI-104 Components

### Hardware Description and Configuration

The following sections describe the function of all switches/jumpers and provide details on connector pinouts.

### Jumpers and Switches

#### Slot Selection (RSW1)

This rotary switch selects a slot position in the PCI-104 stack. When mounting on a PCI adapter card, ensure slot one is selected.

| able 2: Slot Selection (KSW1 |          |      |
|------------------------------|----------|------|
|                              | Position | Slot |
|                              | 0,4      | 0    |
|                              | 1,5      | 1    |
|                              | 2,6      | 2    |
|                              | 3,7      | 3    |

| Table 2: Slot Selection (RSW1) |
|--------------------------------|
|--------------------------------|

#### FPGA Configuration Settings (J1)

Jumper J1 is used to control FPGA configuration.

| Tuble 5.11 Off Comigatution Settings (51) |    |                                                                            |  |
|-------------------------------------------|----|----------------------------------------------------------------------------|--|
|                                           | :: | FPGA waits for configuration over JTAG, using the cable it is connected to |  |
| ĴJ1                                       |    | FPGA reads configuration from SPI flash                                    |  |
| ON OFF<br>CFG FLASH JTAG<br>10 TRI NORM   |    | FPGA is tri-state, program flash directly                                  |  |

#### Table 3: FPGA Configuration Settings (J1)

### **Connector Pinouts**

#### PCI-104 Header (P1)

Refer to PCI-104 specifications.

```
Note: P1 must be connected to a PCI-104 stack supplying both 3.3V and 5V
```

#### JTAG Programming Header (P2)

Use P2 to configure the FPGA via JTAG. Refer to <u>Programming the FPGA</u> for more information. Power pins are for voltage reference only; they do not provide power to the configuration circuitry.

Note that the FPGA can always be programmed via JTAG, regardless of the  $\underline{J1}$  configuration setting.

| Pin | Signal | Direction |
|-----|--------|-----------|
| 1   | TRST   | Input     |
| 2   | TMS    | Input     |
| 3   | TDI    | Input     |
| 4   | TDO    | Output    |
| 5   | TCK    | Input     |
| 6   | GND    | Reference |
| 7   | 3.3V   | Reference |

#### Table 4: JTAG Programming Header Pinout (P2)

#### SPI Flash Programming Header (P3)

P3 may be used to directly program the SPI flash, providing that <u>J1</u> is set correctly to the tri-state FPGA position. The power pins are for voltage reference only. They do not provide power to the configuration circuitry.

| Pin | Signal   | Direction |
|-----|----------|-----------|
| 1   | SPI_CSN  | Input     |
| 2   | SPI_MOSI | Input     |
| 3   | SPI_MISO | Output    |
| 4   | SPI_CLK  | Input     |
| 5   | GND      | Reference |
| 6   | 3.3V     | Reference |

#### Table 5: SPI Flash Programming Header Pinout (P3)

#### RS-485 Headers (P5, P6)

| Pin | Signal | Direction |
|-----|--------|-----------|
| 1   | RXD+1  | Input     |
| 2   |        |           |
| 3   | RXD-1  | Input     |
| 4   |        |           |
| 5   | TXD+1  | Output    |
| 6   |        |           |
| 7   | TXD-1  | Output    |
| 8   |        |           |
| 9   | GND    | power     |
| 10  |        |           |

| Pin | Signal | Direction |
|-----|--------|-----------|
| 1   | RXD+2  | Input     |
| 2   |        |           |
| 3   | RXD-2  | Input     |
| 4   |        |           |
| 5   | TXD+2  | Output    |
| 6   |        |           |
| 7   | TXD-2  | Output    |
| 8   |        |           |
| 9   | GND    | power     |
| 10  |        |           |

#### Table 7: RS-485 Port 2 Pinout (P6)

#### **External Power Connector (P8)**

The external connector provides 5V to the power regulation circuitry. In addition, the power connector enables the 3.3V regulator and provides VIO to the PCI Bridge.

The external power connector should only be used when the FreeForm/PCI-104 is being programmed out side of a PCI / PCI-104 system.

| Pin Signal |                            | Direction |  |  |
|------------|----------------------------|-----------|--|--|
| 1          | 5V                         | Power     |  |  |
| 2          | 3.3 enable (connect to 5V) | Input     |  |  |
| 3          | VIO (connect to 5V)        | Power     |  |  |
| 4          | GND                        | Power     |  |  |

#### Table 8: External Power Connector Pinout (P8)

It is recommended that a Connect Tech Inc. FreeForm/PCI-104 power supply is used. Orientation of the power supply connector is important. Ensure that the clip on the cable aligns with the catch on P8, as shown below.

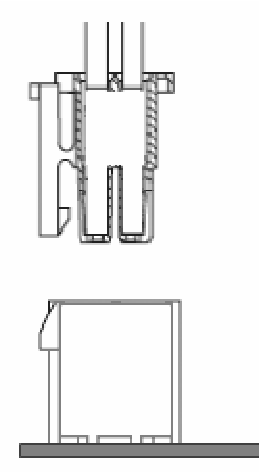

**Figure 3: External Power Connection** 

#### **GPIO Header (P7)**

The GPIO header has been design such that when in differential mode, the positive (P) and negative (N) signals are adjacent on a standard ribbon cable.

Note that the GPIO voltage level is set via hardware.

FCG001: has L12 populated, enabling 2.5V I/O, including LVDS FCG002: has L13 populated, enabling 3.3V I/O

| Pin | Signal    | Direction    | Pin | Signal    | Direction    |
|-----|-----------|--------------|-----|-----------|--------------|
| 1   | GPION(0)  | Input/Output | 41  | GPION(16) | Input/Output |
| 2   | GPIOP(0)  | Input/Output | 42  | GPIOP(16) | Input/Output |
| 3   | GPION(1)  | Input/Output | 43  | GPION(17) | Input/Output |
| 4   | GPIOP(1)  | Input/Output | 44  | GPIOP(17) | Input/Output |
| 5   | GPION(2)  | Input/Output | 45  | GPION(18) | Input/Output |
| 6   | GPIOP(2)  | Input/Output | 46  | GPIOP(18) | Input/Output |
| 7   | GPION(3)  | Input/Output | 47  | GPION(19) | Input/Output |
| 8   | GPIOP(3)  | Input/Output | 48  | GPIOP(19) | Input/Output |
| 9   | GND       | nower        | 49  | GND       | Power        |
| 10  | GND       | Power        | 50  | GND       | Power        |
| 11  | GPION(4)  | Input/Output | 51  | GPION(20) | Input/Output |
| 12  | GPIOP(4)  | Input/Output | 52  | GPIOP(20) | Input/Output |
| 13  | GPION(5)  | Input/Output | 53  | GPION(21) | Input/Output |
| 14  | GPIOP(5)  | Input/Output | 54  | GPIOP(21) | Input/Output |
| 15  | GPION(6)  | Input/Output | 55  | GPION(22) | Input/Output |
| 16  | GPIOP(6)  | Input/Output | 56  | GPIOP(22) | Input/Output |
| 17  | GPION(7)  | Input/Output | 57  | GPION(23) | Input/Output |
| 18  | GPIOP(7)  | Input/Output | 58  | GPIOP(23) | Input/Output |
| 19  | GND       | Power        | 59  | GND       | Power        |
| 20  | GND       | Power        | 60  | GND       | Power        |
| 21  | GPION(8)  | Input/Output | 61  | GPION(24) | Input/Output |
| 22  | GPIOP(8)  | Input/Output | 62  | GPIOP(24) | Input/Output |
| 23  | GPION(9)  | Input/Output | 63  | GPION(25) | Input/Output |
| 24  | GPIOP(9)  | Input/Output | 64  | GPIOP(25) | Input/Output |
| 25  | GPION(10) | Input/Output | 65  | GPION(26) | Input/Output |
| 26  | GPIOP(10) | Input/Output | 66  | GPIOP(26) | Input/Output |
| 27  | GPION(11) | Input/Output | 67  | GPION(27) | Input/Output |
| 28  | GPIOP(11) | Input/Output | 68  | GPIOP(27) | Input/Output |
| 29  | GND       | Power        | 69  | GND       | Power        |
| 30  | GND       | Power        | 70  | GND       | Power        |
| 31  | GPION(12) | Input/Output | 71  | GPION(28) | Input/Output |
| 32  | GPIOP(12) | Input/Output | 72  | GPIOP(28) | Input/Output |
| 33  | GPION(13) | Input/Output | 73  | GPION(29) | Input/Output |
| 34  | GPIOP(13) | Input/Output | 74  | GPIOP(29) | Input/Output |
| 35  | GPION(14) | Input/Output | 75  | GPION(30) | Input/Output |
| 36  | GPIOP(14) | Input/Output | 76  | GPIOP(30) | Input/Output |
| 37  | GPION(15) | Input/Output | 77  | GPION(31) | Input/Output |
| 38  | GPIOP(15) | Input/Output | 78  | GPIOP(31) | Input/Output |
| 39  | GND       | Power        | 79  | GND       | Power        |
| 40  | GND       | power        | 80  | GND       | Power        |

| Table 9: GPIO | Header Pinout |
|---------------|---------------|
|---------------|---------------|

### **Hardware Installation**

Before installing the FreeForm/PCI-104 into a PC/104 stack, ensure the following:

- Slot selection properly set using the rotary switch <u>RSW1</u>. Note that the FreeForm/PCI-104 address space consumes 32 bytes.
- FPGA configuration jumper  $\underline{J1}$  is set to read from Flash

Once installed in the system and power is applied, the LED D1 will illuminate to indicate that FreeForm/PCI-104 is functioning properly.

### Standalone Operation

Operating the FreeForm/PCI-104 outside of a PCI-104 stack or a PCI system for extended periods of time is not recommended. The PCI to local bus bridge (PLX 9056) requires the pull-up / pull-down resistors provided on a system main board.

Configuring / programming the FreeForm/PCI-104 in standalone mode is acceptable, providing it is not left powered in that state.

### **Software Installation**

### FPGA Development Environment

FreeForm/PCI-104 has been developed with Xilinx WebPACK 9.2, available free of charge at:

http://www.xilinx.com/ise/logic\_design\_prod/webpack.htm

### **Drivers and Application Examples**

The FreeForm/PCI-104 ships with a CD containing drivers for various operating systems and example programs to help quickly develop applications. Refer to the CD for installation instructions. For other operating systems, please check the Connect Tech website's download zone:

http://www.connecttech.com/asp/Support/DownloadZone.asp

# **FPGA** Configuration

To configure the FPGA via JTAG, connect the JTAG programming cable to  $\underline{P2}$  ensuring that all JTAG signals align correctly. It is important to note that  $\underline{P2}$  also has the TRST signal on pin 1, which is not part of Xilinx's Parallel or USB programming cables.

### Launch Impact

1) Open iMPACT, and select create a new project

| 😵 iMPACT Project              |              |                                        | 🖬 🖬        |
|-------------------------------|--------------|----------------------------------------|------------|
| I want to                     |              |                                        |            |
| O load most recent project    | plx_full.ipf | ~                                      | Browse     |
|                               |              | Load most recent project file when iMP | ACT starts |
| ⊙ create a new project (.ipf) | default.ipf  |                                        | Browse     |
|                               |              |                                        |            |
|                               |              |                                        |            |
|                               |              |                                        |            |
|                               |              |                                        |            |
| _                             | 04           | Consel                                 |            |
|                               | UK           | Lancel                                 |            |

2) Select configure devices using boundary scan. iMPACT will scan the JTAG chain, and identify three devices. The first device will be the FPGA.

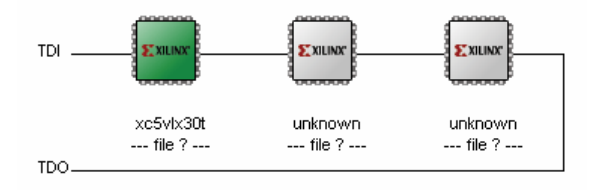

3) A prompt will ask for a new configuration file. Select the bitstream from the project directory.

| 🐉 Assign New Configuration File                                                                                                    | ₽?⊠     |
|----------------------------------------------------------------------------------------------------|---------|
| Look in: 🤤 jects/FreeFormPCI104/hardware/logic/init_plx_GPI025/ 💽 ⇐ 👩                                                                                                    | 1 💣 🔡 🏛 |
| ingo<br>mage market and the second second seco |         |
| xst init.bit                                                                                                    |         |
| File name: init.bit                                                                                                    | Open    |
| File type: All Design Files (*.bit *.rbt *.nky *.isc *.bsd)                                                                                                    | Cancel  |
| Cancel All                                                                                                    | Bypass  |
| <ul> <li>None</li> </ul>                                                                                                    |         |
| C Enable Programming of SPI Flash Device Attached to this FPGA                                                                                                    |         |
| C Enable Programming of BPI Flash Device Attached to this FPGA                                                                                                    | .::     |

4) A prompt will ask for a BSDL file for device number 2 (PLX PCI9056). Click Yes.

| 🐉 Unknown Device File | Query                        | 🗔 🖂         |
|-----------------------|------------------------------|-------------|
| Do you ha             | we a BSDL or BIT file for th | is device ? |
| Yes                   | No                           | Cancel      |

5) Browse to the bsdl folder and select PCI9056BA.bsd

| Add Device             |                 |                                                                |           | 🖪 ? 🔀  |
|------------------------|-----------------|----------------------------------------------------------------|-----------|--------|
| Look in;               | bsdl            |                                                                | - 🗈 💣 📰 - |        |
|                        | DP83849IVS      | .bsd                                                           |           |        |
| My Recent<br>Documents | Ty<br>Da<br>Siz | pe: BSDL File<br>te Modified: 2007-10-26 4:31 PM<br>e: 16.3 KB |           |        |
| My Documents           |                 |                                                                |           |        |
| My Computer            |                 |                                                                |           |        |
| Mu Network             | File name:      | -                                                              |           | Ünen   |
| Places                 | Files of type:  | Boundary-Scan Files (*.bsd)                                    | •         | Cancel |

6) iMPACT will add the device to the JTAG chain.

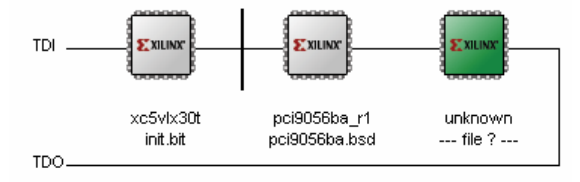

7) Again, a prompt will ask for device number three (National PHY). Browse to the bsdl folder and select DP83849IVS.bsd. The device will be added to the JTAG chain.

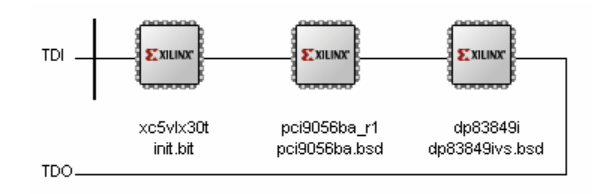

8) To test stream integrity, right click on the FPGA and select Get Device ID. The console will report IDCODE = 82a6e093

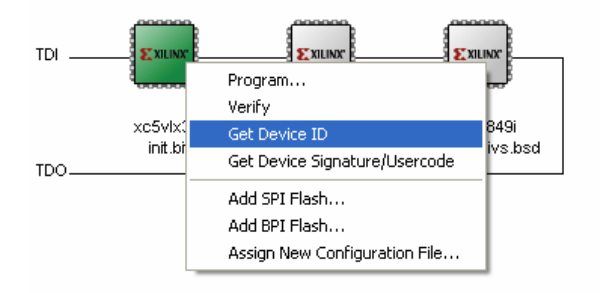

```
// *** BATCH CMD : ReadIdcode -p 1
Maximum TCK operating frequency for this device chain: 10000000.
Validating chain...
Boundary-scan chain validated successfully.
0: Device Temperature: Current Reading: -273.00 C
0: VCCINT Supply: Current Reading: 0.000 V
0: VCCAUX Supply: Current Reading: 0.000 V
0: VCCAUX Supply: Current Reading: 0.000 V
'1': IDCODE is '100001010101110000010010011'
'1': IDCODE is '82a6e093' (in hex).
'1': : Manufacturer's ID =Xilinx xc5vlx30t, Version : 8
```

### Programming the FPGA

1) Right click on device number one (Virtex-5 FPGA), and select program. The following diagram will appear. Note that verification will only work if an msk file has been created.

| Programming Properties                                                                  |                                                          | E 🛛  |
|-----------------------------------------------------------------------------------------|----------------------------------------------------------|------|
| Category                                                                                |                                                          |      |
| Programming Properties     Advanced PROM Programming Properties     Revision Properties | Programming Properties<br>General Programming Properties |      |
|                                                                                         | ✓ Verify                                                 |      |
|                                                                                         | General CPLD And PROM Properties                         |      |
|                                                                                         | Erase Before Programming 🔄 Read Protect                  |      |
|                                                                                         | PROM/CoolRunner-II Usercode (8 Hex Digits)               |      |
|                                                                                         | CPLD Specific Properties                                 |      |
|                                                                                         | Write Protect Functional Test On-The-Fly Program         |      |
|                                                                                         | XPLA UES Enter up to 13 characters                       |      |
|                                                                                         | PROM Specific Properties                                 |      |
|                                                                                         | Load FPGA Parallel Mode Use D4 for CF                    |      |
|                                                                                         | Spartan3AN Programming Properties                        |      |
|                                                                                         | Data Protect Data Lockdown                               |      |
|                                                                                         | FPGA Device Specific Programming Properties              |      |
|                                                                                         | Pulse PROG Program Key                                   |      |
|                                                                                         | Assert Cable INIT during programming                     |      |
|                                                                                         |                                                          |      |
|                                                                                         |                                                          |      |
|                                                                                         |                                                          |      |
| · · · · · · · · · · · · · · · · · · ·                                                   |                                                          |      |
|                                                                                         | OK Cancel Apply                                          | Help |

2) Select OK to begin programming. After programming is complete, the status window will report:

```
INFO::MPACT:2219 - Status register values:
INFO::MPACT - 0011 1111 1001 1110 0000 1010 1110 0000
INFO::MPACT - '1': Checking done pin....done.
'1': Programmed successfully.
'1': Verifying device...INFO::MPACT:2502 - Complete word count is 9363744/32=292617'.
INFO::MPACT:2495 - Readback Size is 9363744.
done.
'1': Verification completed successfully.
INFO::MPACT:579 - '1': Completed downloading bit file to device.
INFO::MPACT - '1': Checking done pin....done.
'1': Programmed successfully.
PROGRESS_END - End Operation.
Elapsed time = 8 sec.
```

# Generating a PROM (MCS) File

1) Double click Prom File Formatter in the Flows window.

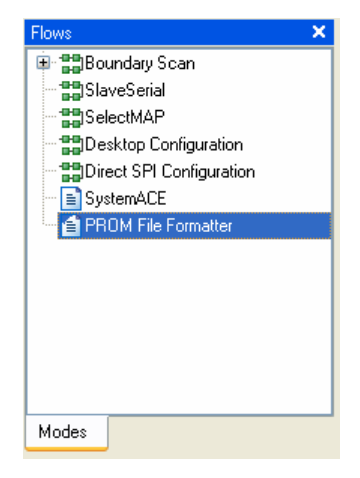

- The "Prepare PROM Files" dialog will appear. Ensure that the following settings are selected: 3<sup>rd</sup> Party SPI PROM MSC PROM File Format
- 3) Give the file a name, and click Next.

| 🐉 iMPACT - Prepare PROM Files                                                                                                    |                                    |
|----------------------------------------------------------------------------------------------------|------------------------------------|
| I want to target a <ul> <li>Xilinx PR0M</li> <li>Generic Parallel PR0M</li> <li>3rd-Party SPI PR0M</li> <li>PR0M Supporting Multiple Design Versions:</li> </ul> | Spartan3E MultiBoot 💌              |
| PROM File Format     MCS TEK UFP ('C'' format)     EXO BIN ISC     HEX Swap Bits                                                                                 |                                    |
| Checksum Fill Value (2 Hex Digits): FF<br>PROM File Name: init_plx_GPI025.cs<br>Location: C:\Data\Projects\FreeFormPCI104\hard                                   | ware\logic\init_plx_GP1025\ Browse |
|                                                                                                    | < Back Next > Cancel               |

4) Select the PROM density (16M)  $\rightarrow$  click Next  $\rightarrow$  click Finish.

| 🔯 iMPACT - Specify SPI PROM Device |        |
|------------------------------------|--------|
|                                    |        |
| Auto Select PHUM Density           |        |
| Select SPI PROM Density (bits) 16M |        |
|                                    |        |
|                                    |        |
|                                    |        |
|                                    |        |
|                                    |        |
|                                    |        |
|                                    |        |
|                                    |        |
|                                    |        |
|                                    |        |
|                                    |        |
|                                    |        |
|                                    |        |
| Add Data Files                     |        |
|                                    |        |
|                                    |        |
|                                    |        |
| < Back Next >                      | Cancel |

5) A prompt will ask to add device to data stream 0. Click OK. Select the bitstream from the project directory.

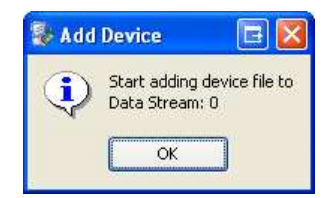

| Add Device                                                                   |                              |                                    |         | 2?×            |
|------------------------------------------------------------------------------|------------------------------|------------------------------------|---------|----------------|
| Look in:<br>My Recent<br>Documents<br>Desktop<br>My Documents<br>My Computer | init_plx_GPI                 | 025                                | ← È ☆ m |                |
| My Network<br>Places                                                         | File name:<br>Files of type: | init.bit<br>FPGA Bit Files (".bit) | •       | Open<br>Cancel |

- 6) Click "No" when asked if another device is to be added. Click "OK" to accept the setup.
- 7) Double Click "Generate File" from the "iMPACT" processes menu. The status will be reported in the console.

| iMPAC             | T Processes            | ×                                |
|-------------------|------------------------|----------------------------------|
| Availab           | le Operations a        | re:                              |
| 🛋 Ger             | herate File            |                                  |
|                   |                        |                                  |
|                   |                        |                                  |
|                   |                        |                                  |
|                   |                        |                                  |
|                   |                        |                                  |
|                   |                        |                                  |
| Opera             | tions                  |                                  |
| opord             |                        |                                  |
| // ***            | BATCH CMD              | : setMode -pff                   |
| // ***            | BATCH CMD              | : setSubmode -p:                 |
| // ***            | BATCH CMD<br>BATCH CMD | : setAttribute<br>: setAttribute |
| // ***            | BATCH CMD              | : setAttribute                   |
| // ***            | BATCH CMD<br>BATCH CMD | : setAttribute                   |
| "C:\Da            | ta\Projects            | \FreeFormPCI104                  |
| Total             | configuration          | on bit size = 9                  |
| Total             | configuratio           | on byte size =                   |
| // ***            | BATCH CMD              | : generate -spi                  |
| Swap b            | it can only            | be disabled in                   |
| Using             | user-specif:           | ied prom size of                 |
| Writing           | g file<br>ta\Projects  | \FreeFormPCT104                  |
| •                 |                        |                                  |
| Writing<br>"C:\Da | g file<br>ta\Proiects` | \FreeFormPCI104                  |
|                   |                        |                                  |

### Configuring the FPGA with the SPI Flash

In previous Xilinx FPGA configurations, the SPI flash would require programming via 3<sup>rd</sup> party JTAG test software or through in-system methods. The following features are new to ISE 9.1/9.2, and are only available on select FPGAs, including the Virtex-5. Your FreeForm/PCI-104 card featuring the Xilinx Virtex-5 FPGA includes a standard core to enable programming of BPI and SPI flashes over JTAG.

#### Configuring the FPGA / SPI flash Association

1) Select "Boundary Scan" from the "Flows" tab.

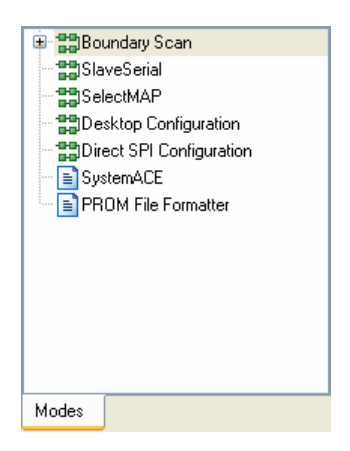

2) Right click on the FPGA and select "Add SPI Flash..."

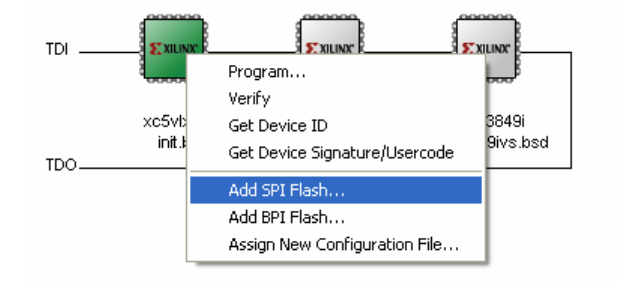

3) Browse to the directory containing the previously generated MCS file. Select and click "Open".

| Add PROM File          |                |                     |   |            | ₽?⊠    |
|------------------------|----------------|---------------------|---|------------|--------|
| Look in:               | init_plx_GPI   | 025                 | • | + 🗈 💣 📰 •  |        |
| My Recent<br>Documents |                | 25.mcs              |   |            |        |
| )<br>My Documents      |                |                     |   |            |        |
| My Computer            |                |                     |   |            |        |
|                        |                |                     |   |            |        |
| My Network<br>Places   | File name:     | init_plx_GPI025.mcs |   | <u>`</u> ∎ | Open   |
|                        | riles or type: | MUS Files ( .mcs)   |   | <b>_</b>   | Cancer |

4) The "FPGA SPI Flash Association" window will appear; select "M25P16" (this is the flash device connected to the FPGA).

| Flash  |
|--------|
| 5P16 💌 |
|        |

5) The flash will be added to the FPGA. Note that this flash is not part of the JTAG chain.

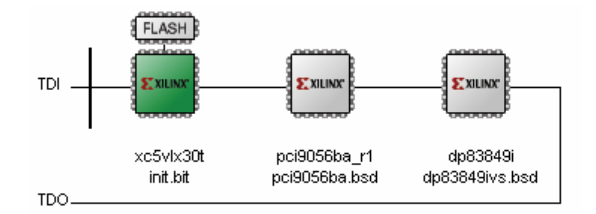

#### **Programming the Flash**

1) Right click the previously associated flash device, and select program.

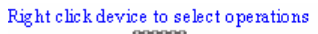

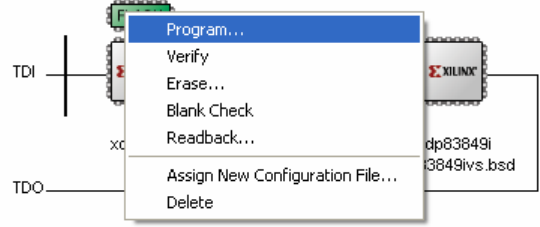

2) The programming dialog will appear. Select "Verify" and "Erase Before Programming", then click OK.

| Programming Properties Advanced PROM Programming Properties Revision Properties Ceneral Programming Properties Verify General CPLD And PROM Properties Erase Before Programming Read Protect PROM/CoolRunner-II Usercode (8 Hex Digits) CPLD Specific Properties Write Protect Functional Test On-The-Fly P XPLA UES Enter up to 13 characters PROM Specific Properties Or The-Fly P Advanced PROM Specific Properties PROM Specific Properties PROM Specific Properties On The-Fly P Advanced PROM Specific Properties PROM Specific Properties Description Description CPLD Specific Properties On The-Fly P Advanced PROM Specific Properties On The-Fly P Description PROM Specific Properties Description Description Description On The-Fly P Description Description PROM Specific Properties Description Description Des |        |
|----------------------------------------------------------------------------------------------------|--------|
| Verify General CPLD And PROM Properties Erase Before Programming] Read Protect PROM/CoolRunner-II Usercode (8 Hex Digits) CPLD Specific Properties Write Protect Protect On-The-Fly Plant User Code (10 minute) Write Protect Interventional Test On-The-Fly Plant USE Enterrup to 13 characters PROM Specific Properties Load FPGA Parallel Mode Use D4 for CF                                                                                                    |        |
| General CPLD And PROM Properties                                                                                                    |        |
| Erase Before Programming       Read Protect         PROM/CoolFlummer-II Usercode (8 Hex Digits)         CPLD Specific Properties         Write Protect       Functional Test         Write Protect       Functional Test         Use D4 for CF       Load FPGA                                                                                                    |        |
| PROM/CoolRunner-II Usercode (8 Hex Digits)      CPLD Specific Properties      Write Protect     Functional Test     On-The-Fly Pl     XPLA UES Enter up to 13 characters      PROM Specific Properties      Load FPGA Parallel Mode Use D4 for CF                                                                                                    |        |
| CPLD Specific Properties         Write Protect       Functional Test         XPLA UES Enter up to 13 characters         PROM Specific Properties         Load FPGA       Parallel Mode                                                                                                    |        |
| Write Protect       Functional Test       On-The-Fly P         XPLA UES Enter up to 13 characters                                                                                                    |        |
| XPLA UES Enter up to 13 characters      PROM Specific Properties      Load FPGA Parallel Mode Use D4 for CF                                                                                                    | rogram |
| PROM Specific Properties     Load FPGA Parallel Mode Use D4 for CF                                                                                                    |        |
| Load FPGA Parallel Mode Use D4 for CF                                                                                                    |        |
|                                                                                                    |        |
| Spartan3AN Programming Properties                                                                                                    |        |
| 📃 Data Protect 📃 Data Lockdown                                                                                                    |        |
| FPGA Device Specific Programming Properties                                                                                                    |        |
| Pulse PRDG Program Key                                                                                                    |        |
| Assert Cable INIT during programming                                                                                                    |        |
|                                                                                                    |        |
|                                                                                                    |        |
|                                                                                                    |        |
|                                                                                                    |        |

- 3) Observe the results in the transcript window.
  - a. The SPI core is first download to the FPGA device
  - b. The IDCODE is checked and verified
  - c. Flash is erased
  - d. Flash is programmed

After completion of the flash programming, the FPGA will attempt to configure itself from the flash. If the SPI flash setting is not selected with <u>J1</u>; this step will fail. This does not mean the flash is not programmed, but rather the verification of the programmed contents has failed.

```
'1': SPI access core not detected. SPI access core will be downloaded to the
device to enable operations.
PROGRESS_START - Starting Operation.
'1': Downloading core...
done.
'1': Reading status register contents...
INFO: iMPACT: 2219 - Status register values:
INFO: iMPACT - 0011 1111 1001 1110 0000 1010 1000 0000
INFO: iMPACT: 2492 - '1': Completed downloading core to device.
INFO: iMPACT - '1': Checking done pin....done.
'1': Core downloaded successfully.
'1': IDCODE is '202015' (in hex).
'1': ID Check passed.
'1': IDCODE is '202015' (in hex).
'1': ID Check passed.
 '1': Erasing Device.
'1': Programming Device.
'1': Reading device contents...
done.
'1': Verification completed.
INFO: iMPACT - '1': Checking done pin...done.
'1': Programmed successfully.
INFO: iMPACT - '1': Checking done pin....done.
'1': Programmed successfully.
PROGRESS_END - End Operation.
Elapsed time =
                  179 sec.
```

### **Reference Design**

The FreeForm/PCI-104 ships with a pre-installed reference design. This reference design demonstrates how the FPGA interacts with the PLX 9056 PLX to local bus bridge.

### Functionality

- o Local bus interface driven at 50MHz
- Slave access to:
  - o BAR2: 16x32 bit control registers, 16x32 bit user memory
  - o BAR3: SPI flash programming interface
- Master access to same 16x32 user memory as located in BAR2. Transfer controlled through slave accessible registers.
- o Local bus master configuration of bridge (happens automatically with reset).
- Single-ended GPIO control through registers.
- o LED control through registers.

### **Memory Map**

| Table 10: | <b>Bar Local</b> | Address S   | pace 0 ( | Bar 2)                 |
|-----------|------------------|-------------|----------|------------------------|
| THOIC TO: | Dui Locui        | TIGGI COD D | pace o ( | <b>D</b> ui <b>=</b> / |

| Local Address<br>(HEX) | Contents         | Access | Description                                                                                                    |
|------------------------|------------------|--------|----------------------------------------------------------------------------------------------------|
| 0000000                | INTERRUPT_MASK   | R/W    | Bit 0: Direct master state machine<br>Bit 1: SPI programmer                                                               |
| 00000004               | INTERRUPT_SOURCE | R      | Bit 0: Direct master state machine<br>Bit 1: SPI programmer                                                               |
| 80000008               | REG2             | R/W    | UNUSED                                                                                                    |
| 000000C                | REG3             | R/W    | UNUSED                                                                                                    |
| 00000010               | GPIO_P_OUT       | W      | Each bit corresponds to one GPIO pin output.<br>Direction must be set to output                                           |
|                        |                  |        | Bit #: GPIO_P(#)                                                                                                    |
| 00000014               | GPIO_P_TRI       | W      | Each bit corresponds to one GPIO pin direction (1=Output)                                                                 |
| 00000018               | GPIO_P_IN        | R      | Each bit corresponds to one GPIO pin input                                                                                |
|                        |                  |        | Bit #: GPIO_P(#)                                                                                                    |
| 0000001C               | GPIO_N_OUT       | W      | Same as GPIO_N_OUT                                                                                                    |
| 00000020               | GPIO_N_TRI       | W      | Same as GPIO_N_TRI                                                                                                    |
| 00000024               | GPIO_N_IN        | R      | Same as GPIO_N_IN                                                                                                    |
| 00000028               | DM_STATE         | R      | Bits correspond to direct master states, refer to plx32master.vhd for more details                                        |
| 0000002C               | USER_LED         | W      | Bit 0: Led 1<br>Bit 1: Led 2<br>Bit 2: Led 3<br>Bit 3: Led 4                                                              |
| 00000030               | DM_CTRL          | W      | Bit 0: start operation, when complete must be<br>cleared before another operation can begin<br>Bit 1: Write = 1, Read = 0 |
| 00000034               | DM_ADDR          | W      | Local bus destination address. Must match what<br>is programmed into PLX configuration register<br>DMLBAM.                |
| 00000038               | DM_CNT           | W      | Number of DWORDs to transfer                                                                                              |
| 0000003C               | REVISION         | R/W    | Reference design revision                                                                                                 |
| 00000040 –<br>0000007C |                  | R/W    | User Memory                                                                                                    |

| Local Address          | Contents         | Access | Description                                                                                                    |
|------------------------|------------------|--------|----------------------------------------------------------------------------------------------------|
| 1000000                | SPI Command      | RW     | SPI controller command register, once command is written operation begins                                                                             |
| 10000004               | SPI Parameters   | RW     | <ul> <li>There are four parameters, each one byte</li> <li>0x04: Param0</li> <li>0x05: Param1</li> <li>0x06: Param2</li> <li>0x07: Param3</li> </ul>  |
| 1000008                | SPI Status       | R      | SPI controller status register<br>- Bit 0: Operation complete                                                                                         |
| 1000000C               | SPI Result       | R      | <ul> <li>There are four results, each one byte</li> <li>0x04: Result0</li> <li>0x05: Result1</li> <li>0x06: Result2</li> <li>0x07: Result3</li> </ul> |
| 10000010 –<br>100000FC | Un addressable   | N/A    | N/A                                                                                                    |
| 10000100 –<br>100001FC | Dual port memory | RW     | 256 Bytes of for flash page storage                                                                                                    |

#### Table 11: Local Address Space 1 (Bar 3)

# Implementation

Refer to the FreeForm/PCI-104 VHDL Reference Design Application Note for further information.

# **Specifications**

| Programmable FPGA        | Virtex-5 FPGA LX30T                                                                                                    |  |  |  |
|--------------------------|----------------------------------------------------------------------------------------------------|--|--|--|
| Input Clock              | 100MHz                                                                                                    |  |  |  |
| Memory                   | 8MB Flash, 128MB DDR2-400                                                                                                    |  |  |  |
| General Purpose User I/O | 64 single ended I/O<br>32 LVDS I/O                                                                                                    |  |  |  |
| Serial                   | 2 x RS-485                                                                                                    |  |  |  |
| Ethernet                 | 2 x 10Base-T, 100Base-TX                                                                                                    |  |  |  |
| Operating Environment    | Storage Temperature:<br>-65°C to 150°C                                                                                                    |  |  |  |
|                          | Operating Temperature:<br>0°C to 70°C (commercial)<br>-40°C to 85°C (industrial)                                                                                   |  |  |  |
| Power Requirements       | +3.3V DC and +5V DC, in PCI-104 stack<br>+5V DC standalone<br>Current requirements are configuration dependant                                                     |  |  |  |
| Dimensions               | PC/104-Plus 2.2 compliant<br>PCI-104 1.0 compliant                                                                                                    |  |  |  |
| Connectors               | Two RJ-45 modular jacks (Ethernet)<br>Two 2x5 0.100" headers (serial)<br>One 2x40 0.050 x 0.100" header (general I/O)<br>One 1x6 0.100" header (flash programming) |  |  |  |